## HR Direct Self Service

## Login to HR Direct

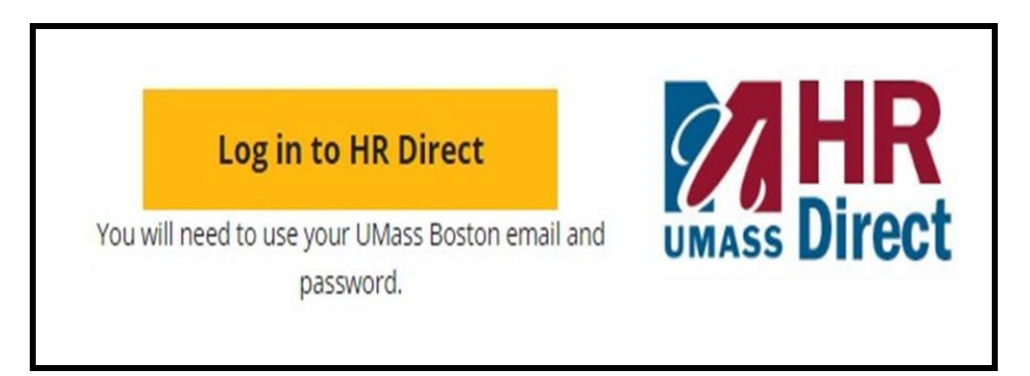

| Step | Action                      |
|------|-----------------------------|
| 1.   | Go to www.umb.edu/hr        |
| 2.   | Click "Log in to HR Direct" |

| Secure Access Login |  |
|---------------------|--|
| Campus User ID      |  |
| Password            |  |
| Boston •            |  |
| Login               |  |
|                     |  |

| Step  | Action                                                                                                    |  |
|-------|----------------------------------------------------------------------------------------------------|--|
| 3.    | Enter your username (first name.lastname)                                                                                               |  |
| 4.    | Enter your password (password is you email password)                                                                                    |  |
|       | Note: if your email password is changed your HR Direct login password will change.                                                      |  |
| 5.    | Click on the arrow and choose the campus (Boston)                                                                                       |  |
| 6.    | Click login                                                                                                    |  |
| Note: | Please Note if you are using a public computer please always remember to sign out of the HR Direct system and do not save any passwords |  |

## Congratulations you have successfully logged into HR Direct

## View/Change W-4 (Federal) Tax Information

Click on the following tile below

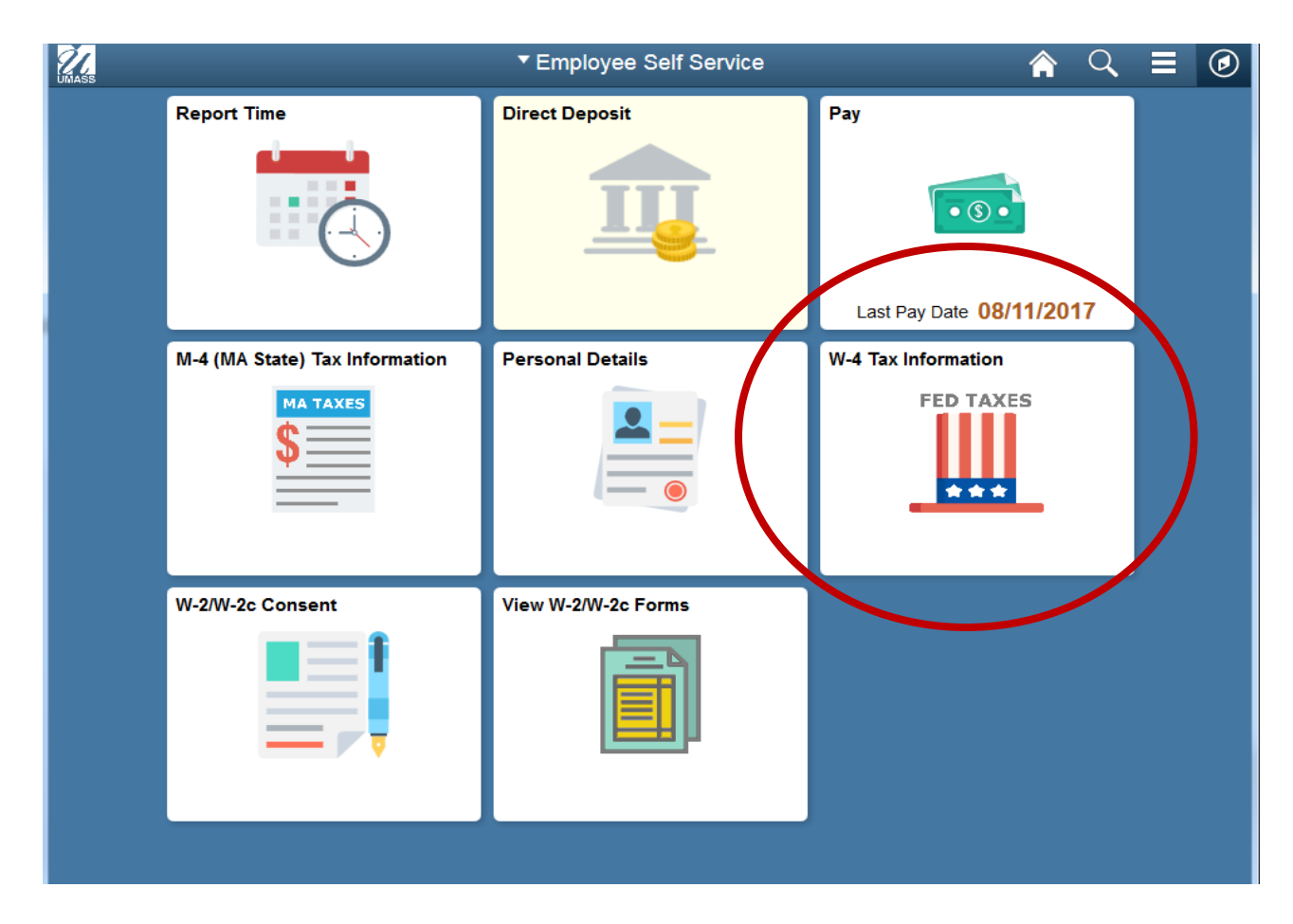

You must complete Form W-4 so the Payroll Department can calculate the correct amount of tax to withhold from your pay. Federal income tax is withheld from your wages based on marital status and the number of allowances claimed on this form. You may also specify that an additional dollar amount be withheld. You can file a new Form W-4 anytime your tax situation changes and you choose to have more, or less, tax withheld.

Whether you are entitled to claim a certain number of allowances or exemption from withholding is subject to review by the IRS. Your employer may be required to send a copy of this form to the IRS.

 $21 \mid P a g e$ 

| K mployee Self Service                                                                                                    | W-4 Tax Information             |
|----------------------------------------------------------------------------------------------------|---------------------------------|
| Nonresident alien employees must contact their campus HR/Payroll department information.                                                                                                    | ent to change their W-4 tax     |
| Employees that both live and work in the state of Rhode Island must contact the department to change their W-4 tax information.                                                                                                    | ieir campus HR/Payroll          |
| Click here to access W4 form instructions and worksheet                                                                                                    | Click here to access W-4 form   |
| Home Address                                                                                                    | instructions and worksheet link |
| Home address on file will default here                                                                                                    |                                 |
| Mailing Address                                                                                                    |                                 |
| Mailing address on file will default here, if app                                                                                                    | plicable                        |
| W-4 Tax Data                                                                                                    |                                 |
| Enter total number of Allowances you are claiming                                                                                                    | 0                               |
| Enter Additional Amount, if any, you want withheld from each paycheck                                                                                                    |                                 |
| Indicate Tax Status   Single  Married  Charles have and as last Circle at the indicate but with baldies at size last lines at the last lines at the last lin |                                 |
| Note: If married, but legally separated, or spouse is a nonresident alien,                                                                                                    | ate.                            |
| select 'Single' status.                                                                                                    |                                 |
| Check here if your last name differs from that shown on your social secu<br>You Must Contact the IRS.                                                                                                    | inty card.                      |
| Claim Exemption                                                                                                    |                                 |
| Current Year 2017 and I certify that                                                                                                    | Imeet                           |
| BOTH of the following conditions for exemption                                                                                                    |                                 |
| <ol> <li>Last year I had a right to a refund of ALL Federal Income tax withheid<br/>because I had NO tax liability.</li> </ol>                                                                                                    |                                 |
| 2. This year I expect a refund of ALL Federal income tax withheld                                                                                                    |                                 |
| because I expect to have NO tax liability.                                                                                                    |                                 |
| Check this box if you meet both conditions to claim exempt status.                                                                                                    |                                 |
| Submit By clicking the Submit button, I acknowledge under pena                                                                                                    | Ities of perjury,               |
| and belief, it is true, correct, and complete                                                                                                    | Nitowiedge                      |
|                                                                                                    |                                 |
| Make any undates or changes Clic                                                                                                    | k Submit                        |
| intrace any updates of changes. Che                                                                                                    | A Duonint                       |
|                                                                                                    |                                 |

Congratulations you have successfully updated/changed your W-4 form.